# HYCON 紘康科技

## HY14E10 HY14E ENOB Software User Manual

## HY14E10 HY14E ENOB Software User Manual

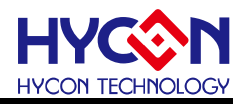

## **Table of Contents**

| 1.   | SOFTWARE INSTALLATION DESCRIPTION  | 4  |
|------|------------------------------------|----|
| 2.   | SOFTWARE OPERATION                 | 5  |
| 3.   | DESCRIPTION OF ENOB AND NOISE FREE | 8  |
| 4.   | HARDWARE DESCRIPTION               | 9  |
|      |                                    |    |
| 4.1. | Transmission Structure             | 10 |

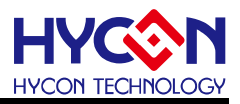

## Attention :

- 1 HYCON Technology Corp. reserves the right to change the content of this datasheet without further notice. For most up-to-date information, please constantly visit our website : <u>http://www.hycontek.com</u>.
- 2 HYCON Technology Corp. is not responsible for problems caused by figures or application circuits narrated herein whose related industrial properties belong to third parties.
- 3 Specifications of any HYCON Technology Corp. products detailed or contained herein stipulate the performance, characteristics, and functions of the specified products in the independent state. We does not guarantee of the performance, characteristics, and functions of the specified products as placed in the customer's products or equipment. Constant and sufficient verification and evaluation is highly advised.
- 4 Please note the operating conditions of input voltage, output voltage and load current and ensure the IC internal power consumption does not exceed that of package tolerance. HYCON Technology Corp. assumes no responsibility for equipment failures that resulted from using products at values that exceed, even momentarily, rated values listed in products specifications of HYCON products specified herein.
- 5 Notwithstanding this product has built-in ESD protection circuit, please do not exert excessive static electricity to protection circuit.
- 6 Products specified or contained herein cannot be employed in applications which require extremely high levels of reliability, such as device or equipment affecting the human body, health/medical equipments, security systems, or any apparatus installed in aircrafts and other vehicles.
- 7 Despite the fact that HYCON Technology Corp. endeavors to enhance product quality as well as reliability in every possible way, failure or malfunction of semiconductor products may happen. Hence, users are strongly recommended to comply with safety design including redundancy and fire-precaution equipments to prevent any accidents and fires that may follow.
- 8 Vise of the information described herein for other purposes and/or reproduction or copying without the permission of HYCON Technology Corp. is strictly prohibited.

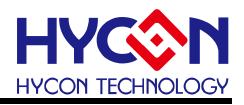

## 1. Software Installation Description

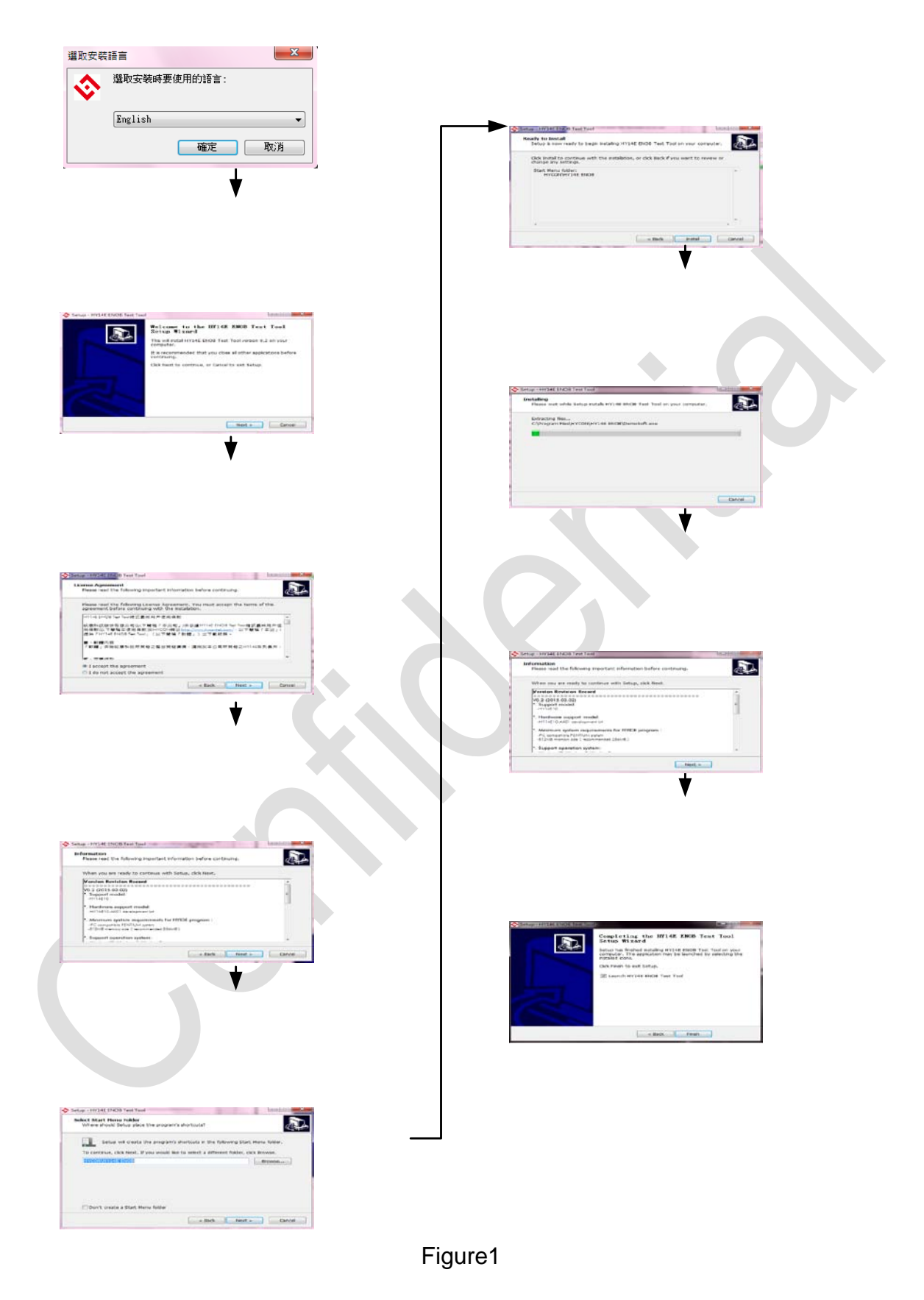

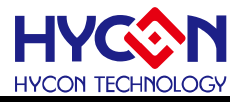

## 2. Software Operation

Enable HY14EXX test software: Confirm the statuses of the IC and the control panel are "Connect"; if they are "Disconnect"; please directly click the "Disconnect" by the mouse to check their connection status.

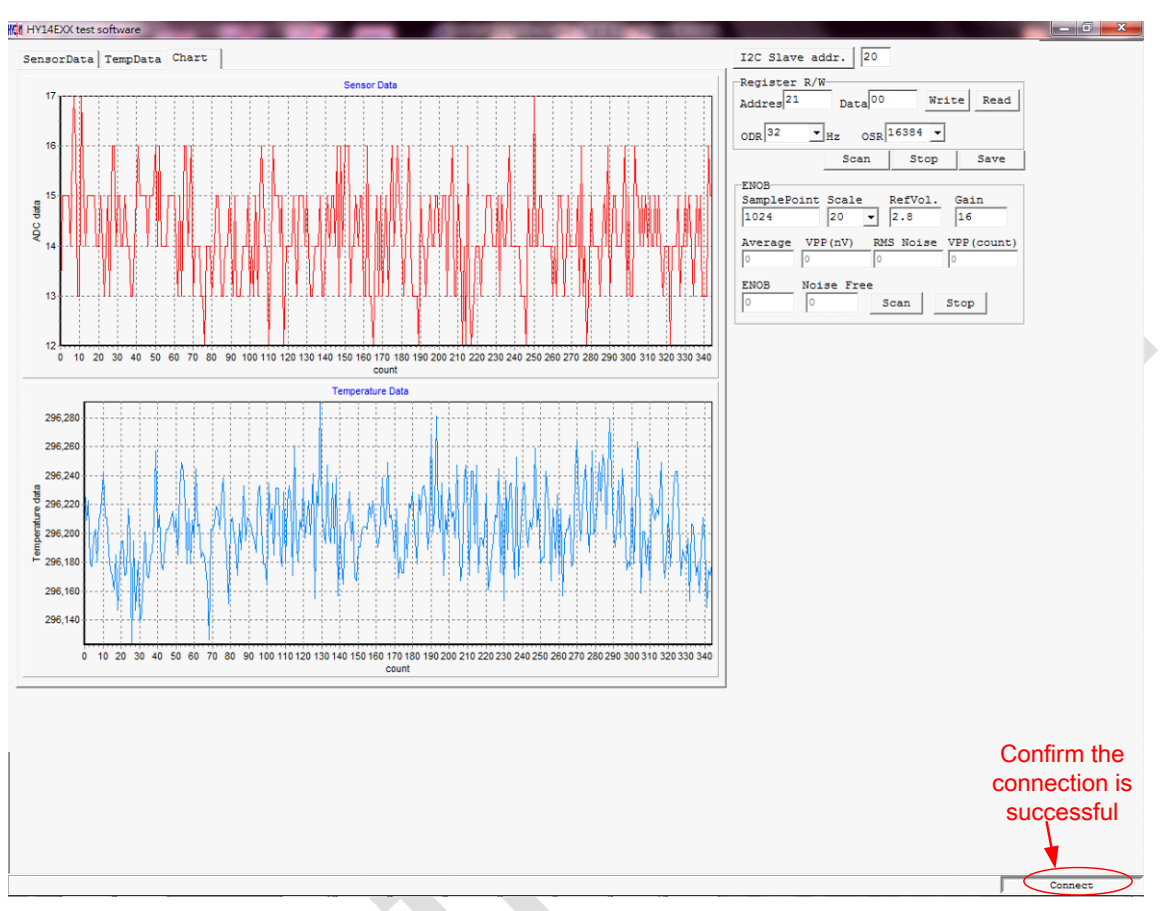

Figure2

I2C Slave addr: the value inputted from the IDE software is converted by the binary system to obtain the value at the blue circle.

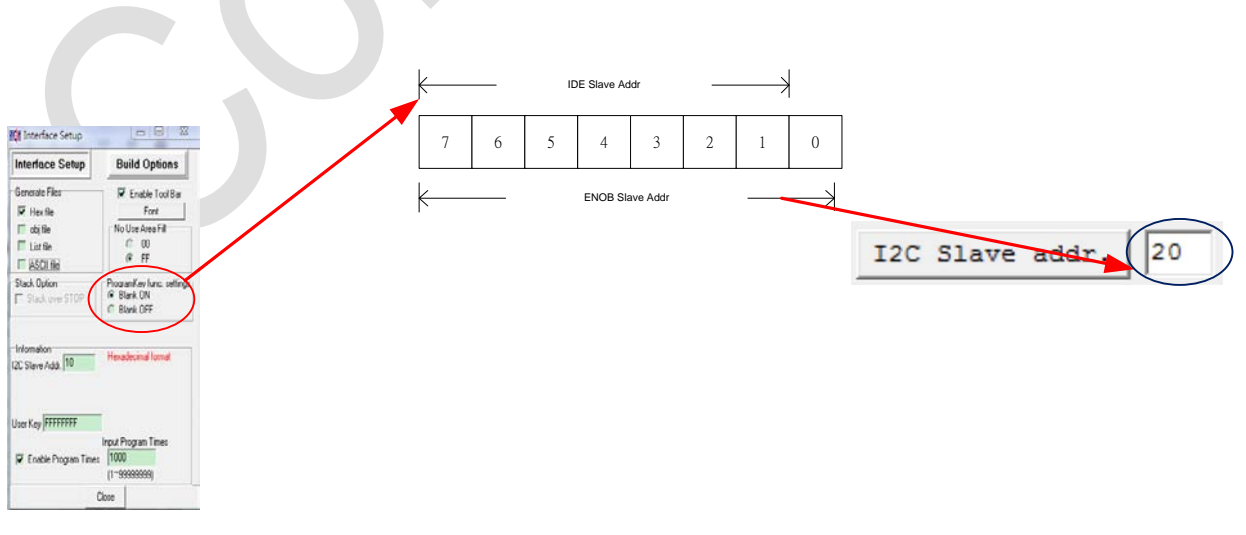

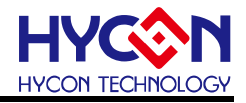

■ The Data presentation method can be selected.

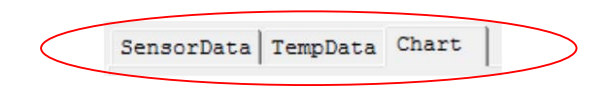

Figure4

- Select ODR & OSR.
  - There are two modification methods: 1. Use the pull-down menu to directly perform the selection; 2. Perform the modification via the Address and Data.
  - After the Data are scanned, the Data can be saved as the CSV file via the "Save" button (The Data will be stored in the DataLog folder of the open catalog).

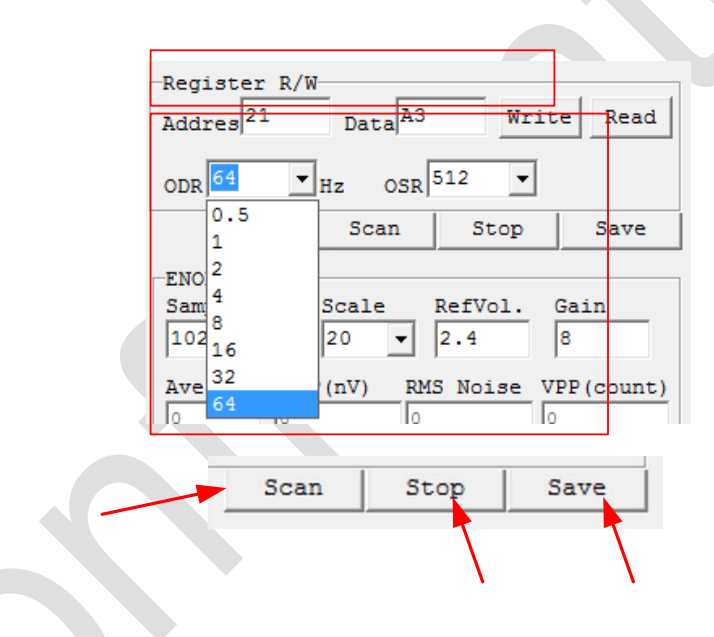

Figure5

Test and settings of ENOB :

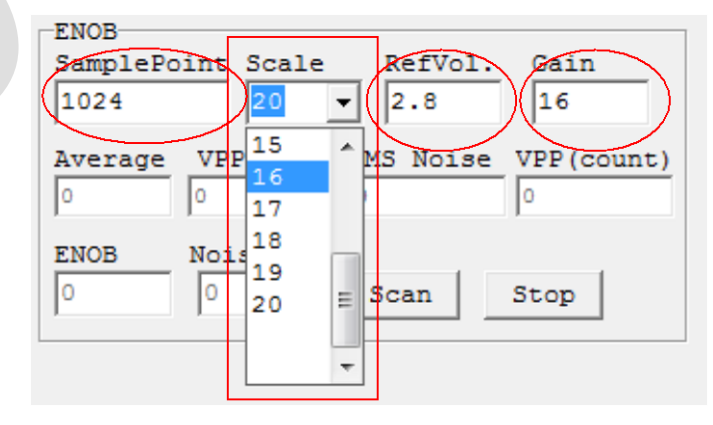

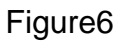

## HY14E10 **HY14E ENOB Software User Manual**

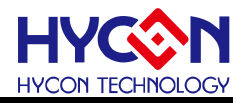

- SamplePoint: At least 128 pieces of data; the value should be the multiple of 128. The maximal value should not exceed 10240.
- Scale: It can be selected via the pull-down menu, which is the effective numbers of the data grabbed by the ADC.
- RefVol: It can determine what the input is according to the setting of the Address 0x21.

Address=0x21, Sensor driving control address.

| IIC<br>COMMAND | bit7   | bit6   | bit5   | bit4 | bit3 | bit2  | bit1  | bit0 |
|----------------|--------|--------|--------|------|------|-------|-------|------|
| 0x21           | DCSET2 | DCSET1 | DCSET0 | TCR1 | TCR0 | SDRV1 | SDRV0 | REF  |
| Access         | W      | W      | W      | W    | W    | w V   | W     | W    |
| Default        | 0      | 0      | 0      | 0    | 0    | 1     | O     | 0    |

- 0x21[SDRV1, SDRV0], Sensor Driver Vrefp pin voltage selection control
  - 00b: 1.65V
  - 01b:2.20V
  - 10b : 2.80V (default)
  - 11b: 3.80V
- 0x21[REF], ADC reference voltage network selection control
  - 0b : ADC reference voltage channel is (Vrefp-Vrefn)/2 (default).
  - 1b : ADC reference voltage channel is (Vrefn-VSS)/1.
- Gain= determine what the input is according to the settings of the Address 0x21

and 0x22. The input value formula:  $\frac{ADGN}{2}$ 

Address=0x22, ADC Gain control address.

| IIC<br>COMMAND | bit7 | bit6 | bit5 | bit4 | bit3           | bit2           | bit1 | bit0 |
|----------------|------|------|------|------|----------------|----------------|------|------|
| 0x21           | -    | -    | -    | -    | ADGN1          | ADGN0          | -    | -    |
| Access         | W    | W    | W    | W    | w              | w              | W    | W    |
| Default        | 0    | 0    | 0    | 0    | <mark>0</mark> | <mark>1</mark> | 0    | 0    |

## 0x22[ADGN1, ADGN0], ADC Gain adjustment

- 00b : ADC Gain x 1
- 01b : ADC Gain x 2
- 10b : ADC Gain x 4
- 11b : ADC Gain x 8 (default)

## HY14E10 HY14E ENOB Software User Manual

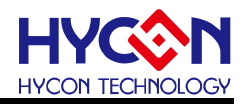

## 3. Description of ENOB and Noise Free

$$ENOB = Log_{2}\left(\frac{FSR}{RMS \text{ Noise}}\right) = \frac{In\left(\frac{FSR}{RMS \text{ Noise}}\right)}{In(2)} \text{ Formula1}$$
Noise Free Bits =  $Log_{2}\left(\frac{FSR}{Peak - \text{ to - Peak Noise}}\right) = \frac{In\left(\frac{FSR}{Peak - \text{ to - Peak Noise}}\right)S}{In(2)} \text{ Formula2}$ 

RMS Noise generated by the Sigma Delta ADC itself can determine the minimal voltage value of the sampled signal; therefore, the ENOB (the effective output bit number) is calculated according to the ratio of the RMS Noise to the Full Scale Range; however, the RMS Noise needs to be calculated by many pieces of the average values; if the sample number is not enough, which can only the RMS Noise during a period of time but cannot express the RMS Noise of the total ADC calculation; accordingly, the number of the pieces of the calculation of the RMS Noise should not be lower than 1024 pieces.

However, if the Count outputted by the ADC value does not roll, it is the Noise Free Bits; thus, the Noise Free Bits is the stable output performance of the ADC; the defined Bits calculation is the ratio of the Peak-to-Peak Noise to the Full Scale Range.

The calculation method of the RMS Noise :

Average Counts Average = 
$$\frac{\sum_{k=1}^{n} ADC[k]}{n}$$
 Formula3  
\*n = The total sample number of the ADC.  

$$\frac{\sqrt{NEF} \times \sqrt{\frac{\sum_{k=1}^{n} (ADC[k] - Average)^{2}}{2^{Scale}}}}{\frac{NEF}{2}}$$
Formula4  
\* Scale = The total bits of the output of the ADC.  
the calculation method of the Peak-to-Peak Noise :  
Peak - to - Peak Noise =  $\frac{\sqrt{NEF} \times (ADC_{Max} - ADC_{Min})}{2^{Scale}}}{\frac{VNEF}{2}}$  Formula5

\*ADCMax = the maximum of the ADC in the total samples.

\*ADCMin = the minimum of the ADC in the total samples.

TI

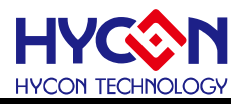

## 4. Hardware Description

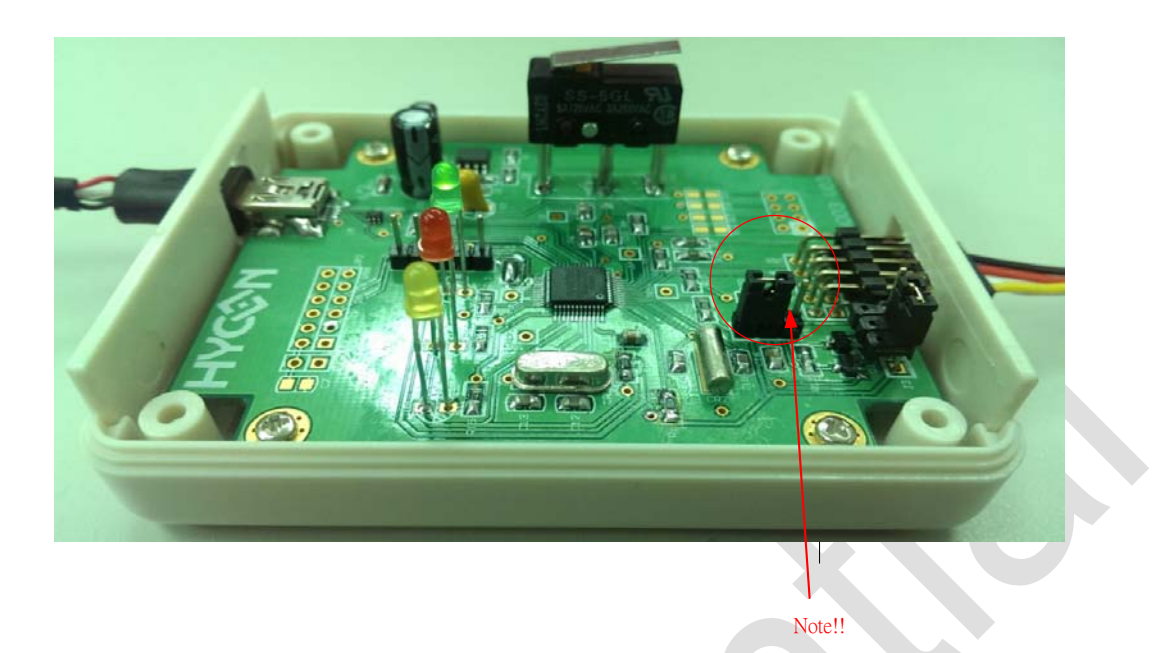

#### Figure7

#### Note ! !

When you execute the ENOB connection of the communication box, please adjust the jump toward left side according to the red circle shown in Figure7.

When you execute the simulation development by the IDE and the chip via the communication, please adjust the jump toward the right side.

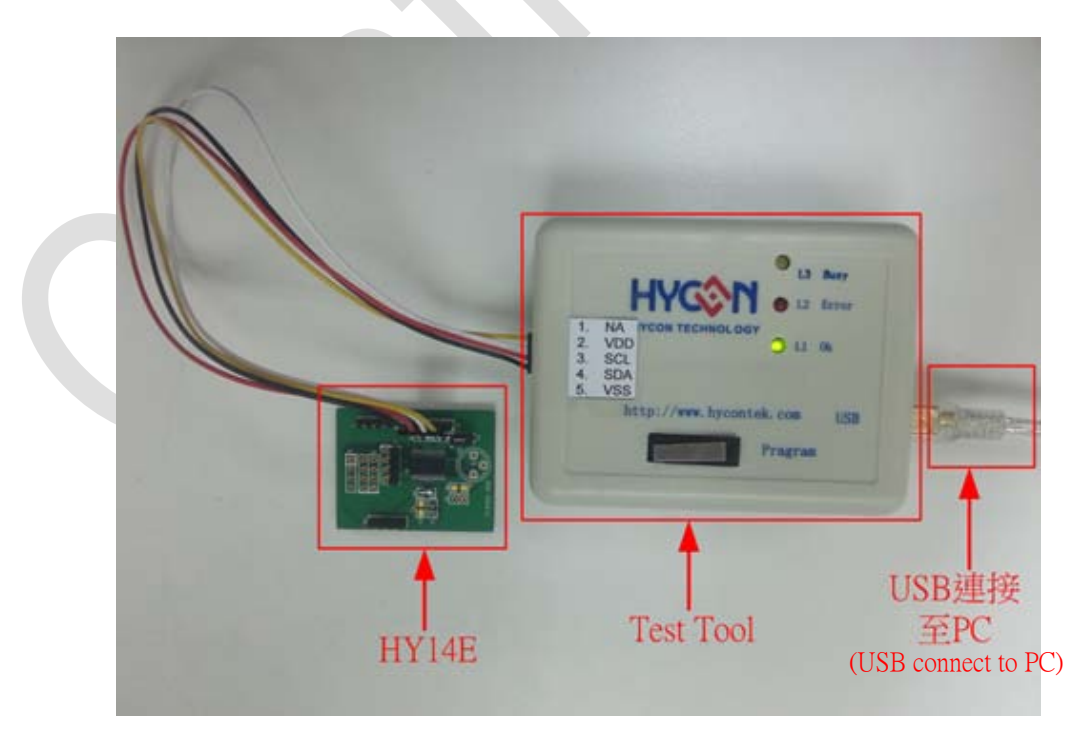

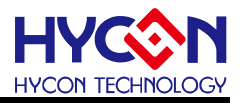

### 4.1. Transmission Structure

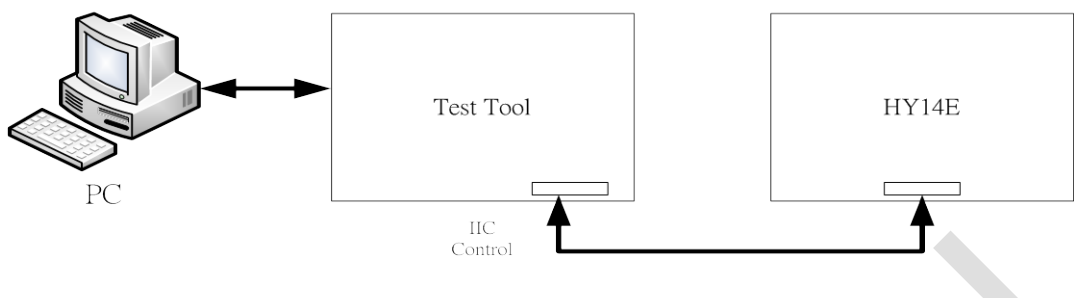

#### Figure9

The overall structure is to transmit the Command or Data from the PC to the USB ENOB Test Board; then, the SRAM Data of the Hycon OTP is read and written in from the USB ENOB Test Board or read and write data in the Flash Memory.

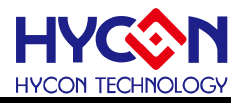

## 5. Modification Record

The following content describes the significant change of the document; the changes of the punctuation and the character forms are not in the description range.

VersionPageSummary of ChangesV01AllThe initial version was issued.